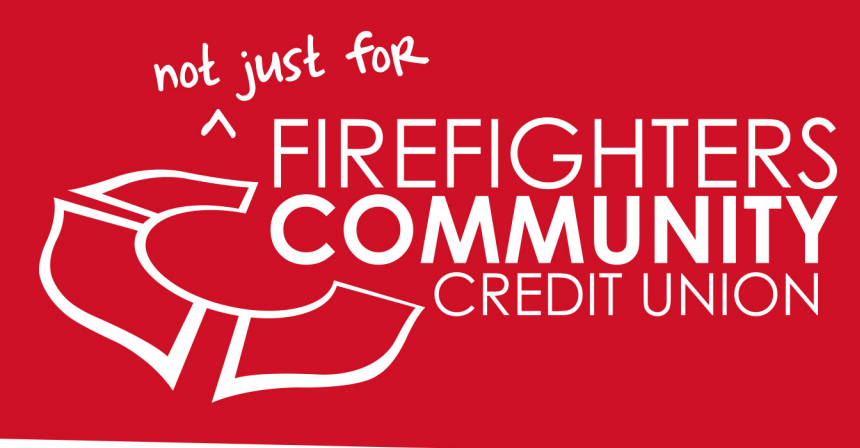

# **E-ALERTS**

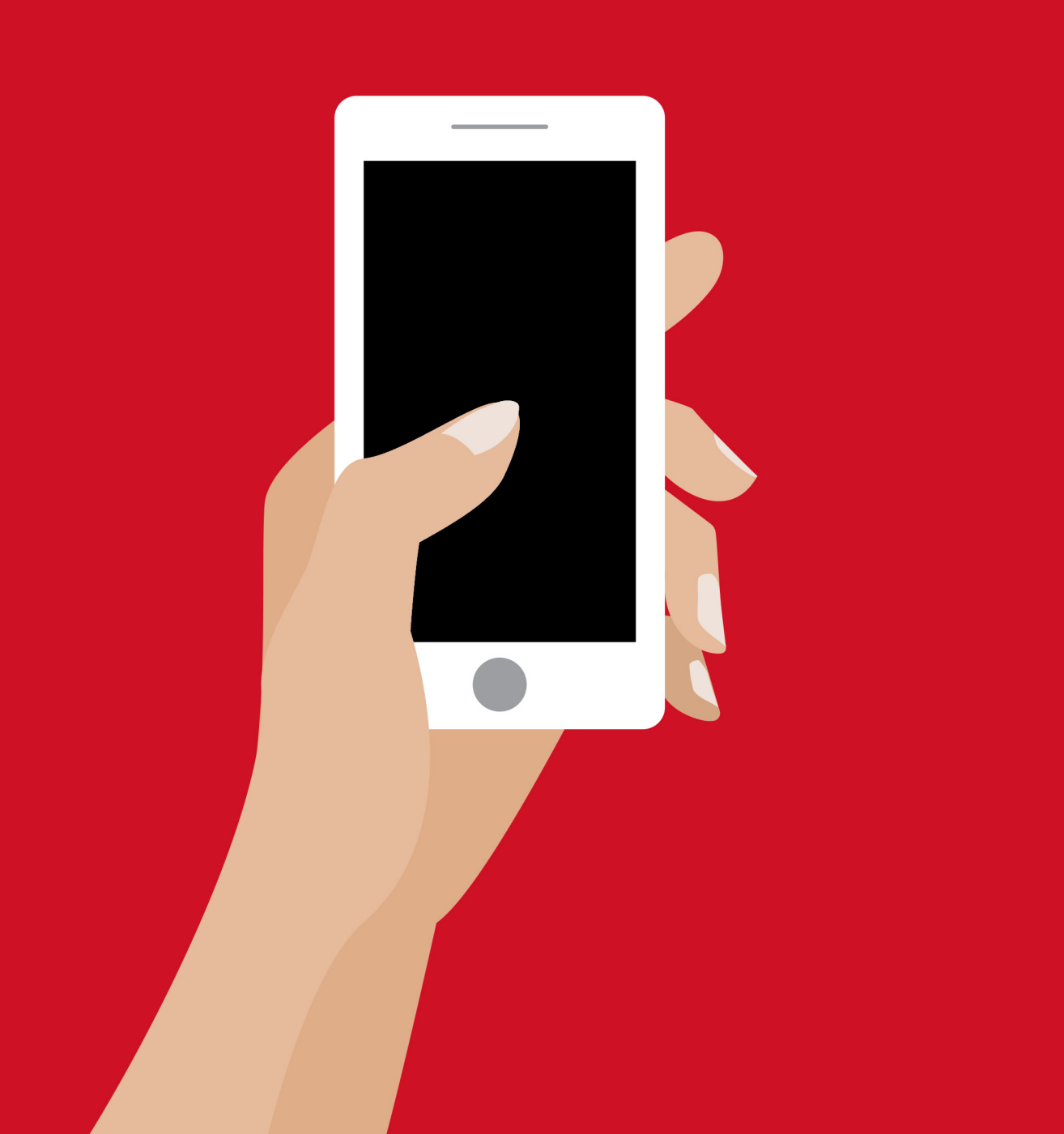

# **STEP 1: LOG IN TO HOME ONLINE BANKING**

**Bill Pay** 

Remote Deposit

Credit Card

Welcome, YOUR NAME Member Account - 000000000

An important message from FFCCU

Rock the Vote! There are four (4) open positions and eight (8) candidates running for our Board D of Directors. 3 ways to vote: - Online at www.cuballot.com/ffcommunity.html - Mailed out paper ballot and business reply envelope - QR Code on your paper ballot or in branch. Election ENDS March 21, 2015 at 11:59pm EST.

- Your Email Address is yourname@email.com (update)
- To activate or manage your e-Alerts
- Enroll Debit Card Overdraft Opt In Preference
- Add an Account click here

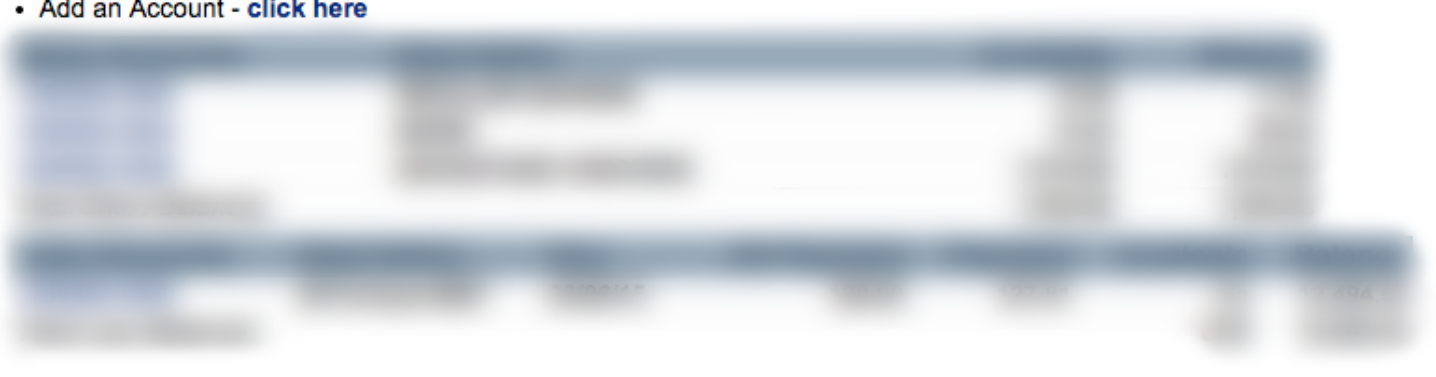

End Session

When you log in to your home online backing, you will see your account overview. Above your accounts, is a bulleted list of options. Click the second option that says "To activate or manage your e-Alerts"

# **STEP 2: ENROLL IN E-ALERTS**

If you have not previously enrolled in e-Alerts, you will be brought to this screen.

Here, you can choose how you want to be contacted. You can be alerted by email, text message, or by both!

For **email**, simply enter your email in either the primary or secondary box.

For **text message**, you will enter your phone number in an email format. For example, if your phone number is 555-555-5555 and your provider is Verizon, you would enter your number as either the primary or secondary as 55555555555@vtext.com. (Remember: Follow the table at the bottom of the page for each carrier.)

Bill Pay

#### e-Alerts

| EMAIL AI                                                                                                    | DDRESS                                                             |                                                                                                    |                                                 |  |
|----------------------------------------------------------------------------------------------------|--------------------------------------------------------------------|----------------------------------------------------------------------------------------------------|-------------------------------------------------|--|
| e-Alerts can be sent to any e-mail address you specify. This can include email accounts, mobile phones, or pagers |                                                                    |                                                                                                    |                                                 |  |
| You can specify up to two (2) e-mail addresses to receive your notifications.                                     |                                                                    |                                                                                                    |                                                 |  |
| Primary                                                                                                    | e-Mail Address:                                                    |                                                                                                    |                                                 |  |
| Second                                                                                                    | ary e-Mail address                                                 | (optional):                                                                                                  |                                                 |  |
| Cancel                                                                                                    |                                                                    |                                                                                                    | Back Next                                       |  |
|                                                                                                    | ,<br>                                                              |                                                                                                    |                                                 |  |
|                                                                                                    | Want to r                                                          | eceive e-Alerts on your mobile?                                                                              | *                                               |  |
| Just enter the text message address for your phone.                                                               |                                                                    |                                                                                                    |                                                 |  |
| Wireles<br>number<br>name. E                                                                                      | s text messaging a<br>(without dashes), f<br>Below is a list of co | ddresses usually consist of your to<br>followed by '@' and the service pr<br>mmon wireless phone service pro | en-digit cellular<br>ovider's domain<br>viders. |  |
| *Standard                                                                                                    | d text messaging and o                                             | other rates from your wireless provider st                                                                   | ill apply.                                      |  |
|                                                                                                    | Alltel                                                             | your_number@message.alltel.co                                                                                | om                                              |  |
|                                                                                                    | AT&T Wireless                                                      | your number@txt.att.net                                                                                      |                                                 |  |

your\_number@cingularme.com

your number@gwestmp.com

your\_number@tmomail.net

your\_number@vtext.com

your\_number@messaging.nextel.com

your\_number@messaging.sprintpcs.com

Cingular

Nextel

Qwest

Sprint PCS

Verizon Wireless

T-Mobile

### **STEP 3: ADDING OR CHANGING ALERTS**

**Bill Pay** 

Remote Deposit

**Credit Card** 

#### e-Alerts

e-Alert successfully created.

| MANAGE EALERTS                                                                                                    |         |         |            | Add Alert       |  |  |  |
|----------------------------------------------------------------------------------------------------|---------|---------|------------|-----------------|--|--|--|
| Easily manage your e-Alerts from this screen. Simply click on a link to update your settings or remove e-Alerts. Add new alerts by clicking the Add Alert button. |         |         |            |                 |  |  |  |
| Primary Email: yourname@email.com<br>Secondary Email:                                                                                                    |         |         |            |                 |  |  |  |
| Account Balance Alert                                                                                                    | Minimum | Maximum | Last Alert | Remove<br>Alert |  |  |  |
| and the second second second                                                                                                    | 50.00   | 0.00    | //         | Remove          |  |  |  |
| Main Menu<br>End Session                                                                                                    |         |         |            |                 |  |  |  |

If you have already enrolled in e-Alerts, and wish to **add or change an alert**, follow these directions:

To add a new, additional alert, click "Add Alert" in the top right and follow the directions.

To delete an alert, click "Remove" located to the right of the alert and follow the directions.

### **STEP 3: ADDING OR CHANGING CONTACT**

| Bill Pay |      | _ | _  |     |  |
|----------|------|---|----|-----|--|
| ын Рау   | - 11 |   | -1 | _   |  |
|          |      |   | _  | 1.1 |  |
|          |      |   |    |     |  |

Remote Deposit

**Credit Card** 

### e-Alerts

e-Alert successfully created.

| MANAGE EALERTS                                                                                                    |         |         |            | Add Alert       |  |  |  |
|----------------------------------------------------------------------------------------------------|---------|---------|------------|-----------------|--|--|--|
| Easily manage your e-Alerts from this screen. Simply click on a link to update your settings or remove e-Alerts. Add new alerts by clicking the Add Alert button. |         |         |            |                 |  |  |  |
| Primary Email: <b>yourname@email.com</b><br>Secondary Email:                                                                                                    |         |         |            |                 |  |  |  |
| Account Balance Alert                                                                                                    | Minimum | Maximum | Last Alert | Remove<br>Alert |  |  |  |
| and the second second                                                                                                    | 50.00   | 0.00    | //         | Remove          |  |  |  |
| Main Menu<br>End Session                                                                                                    |         |         |            |                 |  |  |  |

If you have already enrolled in e-Alerts, and wish to add or change **how you are contacted** when you have an alert, follow these directions:

Click on your primary email address. (Circled in yellow above.)

Follow the directions on the previous page for changing or adding how you are contacted.